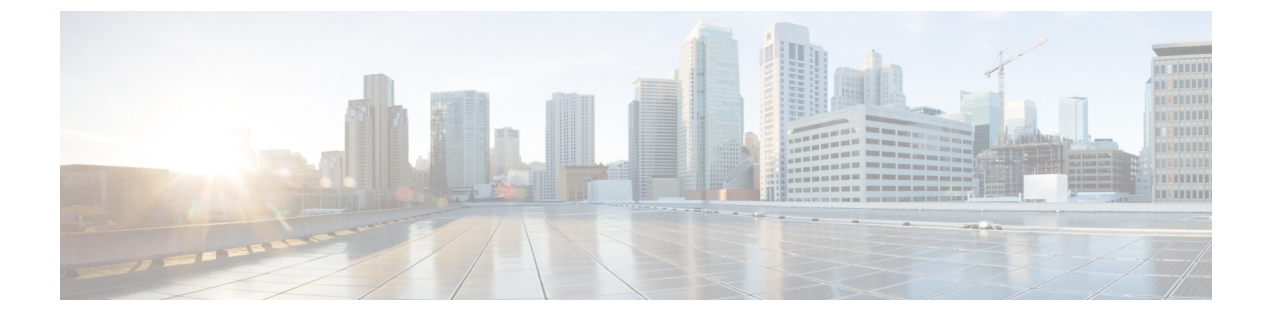

# IM アドレス スキームの設定

- IM アドレス スキーム : (1 ページ)
- IM アドレス スキーム : (3 ページ)
- •IM アドレス スキームのタスク フローの設定 (3ページ)

# IM アドレス スキーム:

IM and Presence Service は、次の2種類のIMアドレス指定スキームをサポートしています。

- UserID@Default\_Domainが、IM and Presence Service をインストールした場合の、デフォルトのIMアドレススキームです。
- Directory URI IM アドレス スキームは、複数のドメイン、ユーザのメール アドレスの調 整、および Microsoft SIP URI の調整をサポートしています。

すべての IM and Presence Service クラスタ全体で、同じIM アドレス スキームを使用する必要が あります。

# User@Default\_Domain を使用した IM アドレス

*UserID*@*Default\_Domain*が、IM and Presence Service をインストールした場合の、デフォルトのIMアドレススキームです。

UserID @ Default\_Domain の IM アドレス スキームを使用すると、すべての IM アドレスが単一 のデフォルト IM ドメインの一部となります。デフォルト ドメイン値は、すべてのクラスタ全 体で一貫している必要があります。IM アドレスは IM and Presence のデフォルト ドメイン の一 部であるため、複数ドメインはサポートされません。

UserID は、フリーフォームまたは LDAP から同期することができます。次のフィールドがサ ポートされます。

- sAMAccountName
- ・ユーザプリンシパル名 (UPN)
- •メールアドレス

- 従業員番号
- 電話番号

UserID を Cisco Unified Communications Managerの LDAP フィールドにマップする場合、その LDAP マッピングはすべてのクラスタ全体で一貫している必要があります。

ユーザ ID は電子メール アドレスにマッピング可能ですが、それが IM URI が電子メール アド レスと同じであるという意味ではありません。代わりに<*email-address*>@*Default\_Domain*とな ります。たとえば、amckenzie@example.com @sales-example.com です。選択した設定をマッピ ングする Active Directory (AD) は、IM and Presence Service クラスタ内のすべてのユーザに対 してグローバルに適用されます。個々のユーザに対して異なるマッピングを設定することはで きません。

# ディレクトリ URI を使用した IM アドレス

ディレクトリ URI のアドレス スキームを使用して、ユーザの IM アドレスを Cisco Unified Communications Manager のディレクトリ URI に合わせます。

ディレクトリ URI の IM アドレス スキームには、次の IM アドレス指定機能があります。

- 複数ドメインのサポート。IM アドレスは、1 つの IM and Presence Service ドメインだけを 使用する必要はありません。
- ユーザのメールアドレスの調整。ユーザのメールアドレスと合わせるように Cisco Unified Communications Manager のディレクトリ URI を設定することで、メール、IM、音声、お よび動画の通信にユーザの ID を一貫して指定できるようになります。
- Microsoft SIP URI の調整。Microsoft SIP URI と合わせるように Cisco Unified Communications Manager のディレクトリ URI を設定することで、Microsoft OCS/Lync から IM and Presence Service への移行時に、ユーザの ID を確実に維持できるようになります。

IM アドレス スキームとしてディレクトリ URI を使用するようにノードを設定する場合は、 ディレクトリ URI をサポートするクライアントのみを展開することを推奨します。ディレクト リ URI をサポートしないクライアントは、ディレクトリ URI IM アドレス スキームが有効に なっている場合は動作しません。ディレクトリ URI をサポートしないクライアントが展開され ている場合は、*UserID@Default\_Domain* IM アドレス スキームを使用し、ディレクトリ URI IM アドレス スキームは使用しないでください。

ディレクトリ URI IM アドレス設定はグローバルであり、クラスタ内のすべてのユーザに適用 されます。クラスタ内の個々のユーザに対して異なるディレクトリ URI IM アドレスを設定で きません。

外部LDAPディレクトリからのディレクトリURIのプロビジョニングの詳細については、LDAP ディレクトリの設定を参照してください。

## 複数の IM ドメイン

IM and Presence Service は、複数の IM アドレス ドメイン全体で IM アドレッシングをサポート し、システム内のすべてのドメインを自動的にリストします。ドメインの追加、編集、または 削除を行うことができます。IM ドメインの設定の詳細は、ドメインの設定の概要を参照して ください。

Cisco Expressway を相互運用している場合は、http://www.cisco.com/c/en/us/support/ unified-communications/expressway-series/products-maintenance-guides-list.htmlの *Cisco Expressway* 管理ガイド を参照してください。

# IM アドレス スキーム:

M and Presence Service のデフォルトドメインと、使用する IM アドレス スキームは、IM and Presence Service クラスタ全体で一貫している必要があります。はじめに、IM and Presence Service のデフォルトドメインの設定。

設定する IM アドレス スキームはすべてのユーザ JID に影響を与え、別の設定を持つ可能性が あるクラスタ間での通信を中断せずに段階的に実行することはできません。

展開したクライアントがIMアドレスとしてディレクトリURIをサポートしない場合は、管理 者がディレクトリURIIMアドレススキームを無効にする必要があります。

# ■ アドレス スキームのタスク フローの設定

IM アドレススキームを設定するには、以下の順序でこのタスクを完了してください。

|       | コマンドまたはアクション               | 目的                                                                                                    |
|-------|----------------------------|----------------------------------------------------------------------------------------------------|
| ステップ1 | ユーザ プロビジョニングの確認 (4<br>ページ) | エンド ユーザが適切にプロビジョニン<br>グされていること、および重複している<br>ユーザまたは無効なユーザがいないこと<br>を確認します。                                                                   |
| ステップ2 | 高可用性の無効化 (5 ページ)           | プレゼンス冗長グループの高可用性は、<br>一時的に無効にする必要があります。<br>IM アドレススキームを設定するには、<br>一時的にサービスを停止する必要があり<br>ます。高可用性が有効のままサービスを<br>停止すると、システムフェールオーバー<br>が発生します。 |
| ステップ3 | サービスの停止 (5 ページ)            | IM アドレススキームの設定を更新する<br>前に、基本の IM and Presence Service を                                                                                     |

手順

|               | コマンドまたはアクション                                                                                                    | 目的                                                                                                    |
|---------------|----------------------------------------------------------------------------------------------------|----------------------------------------------------------------------------------------------------|
|               |                                                                                                    | 停止します。必ず所定の順序でサービス<br>を停止してください。                                                                                                    |
| ステップ4         | IM アドレス スキームの割り当て(6<br>ページ)                                                                                                  | 新しいドメインおよび IM アドレスス<br>キームを設定したり、既存のドメインお<br>よびアドレススキームを更新したりす<br>るには、次の手順を使用します。                                                                                                    |
| ステップ5         | サービスの再起動 (8 ページ)                                                                                                    | IM アドレススキームを設定したら、<br>サービスを再起動します。これは、ユー<br>ザアドレス情報を更新したり新しいユー<br>ザをプロビジョニングしたりする前に実<br>行する必要があります。サービスの起動<br>は、必ず所定の順序で行ってください。                                                               |
| ステップ6         | 高可用性の有効化 (9 ページ)                                                                                                    | IM アドレススキームを設定し、IM and<br>Presence Service を再起動した後で、プレ<br>ゼンス冗長グループの高可用性を有効に<br>することができます。高可用性を有効化<br>する前に、すべてのサービスが IM and<br>Presence データベースパブリッシャノー<br>ドおよびサブスクライバノードで稼働<br>していなければなりません。   |
| ステップ <b>1</b> | IMアドレススキームとして <b>ディレクト</b><br>リ URI を選択した場合:<br>・ディレクトリ URI への LDAP ソー<br>スの割り当て (10 ページ)<br>・ディレクトリ URI の手動割り当て<br>(11 ページ) | オプション。外部 LDAP ディレクトリ<br>からユーザを同期している場合は、ディ<br>レクトリの URI 値の [LDAP ソース]<br>フィールドを設定します。<br>LDAP 以外のユーザの場合は、ディレク<br>トリ URI を手動でプロビジョニングす<br>る必要があります。これは、ユーザ単位<br>で行うか、一括管理ツールを使用して行<br>うことができます。 |

# ユーザ プロビジョニングの確認

アドレススキームを設定する前に、この手順を使用して、エンドユーザが適切にプロビジョ ニングされていることを確認してください。

#### 手順

ステップ1 Cisco Unified CM IM and Presence Administration から、診断 > システムのトラブルシューティン グを選択します。 システムのトラブルシューティングが実行されます。

**ステップ2 ユーザのトラブルシューティング**のセクションで、エンドユーザが適切にプロビジョニングされていること、また、重複しているユーザまたは無効なユーザがいないことを確認します。

#### 次のタスク

高可用性の無効化(5ページ)

### 高可用性の無効化

各プレゼンス冗長グループに対する高可用性を無効にします。アドレススキームを編集するに は、サービスを一時的に停止する必要があります。高可用性が有効になったサービスを停止す ると、システムフェールオーバーが発生します。

#### 始める前に

各プレゼンス冗長グループの各クラスタノードのアクティブユーザ数を記録します。この情報は、Cisco Unified CM IM and Presence の(System > Presence Topology) ウィンドウに表示されます。この番号は、後に高可用性を再度有効にする際に必要となります。

#### 手順

- ステップ1 Cisco Unified CM Administration のユーザインターフェイスから、[システム(System)]>[プレゼンス冗長グループ(Presence Redundancy Groups)]を選択します。
- ステップ2 検索をクリックして、グループを選択します。
- **ステップ3** [プレゼンス冗長グループの設定(Presence Redundancy Group Configuration)] ウィンドウで、 [高可用性を有効にする(Enable High Availability)] チェックボックスをオフにします。
- ステップ4 [保存 (Save)] をクリックします。
- ステップ5 各プレゼンス冗長グループに対して、この手順を繰り返します。
- **ステップ6** 完了後、さらに変更を行う前に、新しいHA設定がクラスタ全体にわたって同期されるまで、 少なくとも2分待機します。

#### 次のタスク

サービスの停止 (5ページ)

## サービスの停止

IM アドレススキームの設定を更新する前に、基本の IM and Presence Service を停止します。必ず所定の順序でサービスを停止してください。

始める前に

高可用性の無効化 (5ページ)

手順

- ステップ1 Cisco Unified IM and Presence Service アビリティで、ツール>コントロール センター ネット ワーク サービスを選択します。
- ステップ2 次の IM and Presence Service を停止します。この順序で、サービスを選択し、[停止(Stop)]ボ タンをクリックしてください。
  - a) [Cisco Sync Agent]
  - b) Cisco Client Profile Agent
- ステップ3 両方のサービスが停止したら、[ツール(Tools)]>[コントロール センター 機能サービス (Control Center – Feature Services)]を選択し、次のサービスをこの順序で停止します。
  - a) [Cisco Presence Engine]
  - b) Cisco SIP Proxy
- ステップ4 両方のサービスが停止したら、[ツール(Tools)]>[コントロール センター 機能サービス (Control Center – Feature Services)]を選択し、次のサービスを停止します。

・Cisco XCP ルータ

(注) XCP Router サービスを停止すると、すべての関連 XCP 機能サービスが自動的に停止 します。

#### 次のタスク

IM アドレススキームの割り当て (6ページ)

### IM アドレス スキームの割り当て

新しいドメインおよびIMアドレススキームを設定したり、既存のドメインおよびアドレスス キームを更新したりするには、次の手順を使用します。

(注) 設定する IM アドレススキームは、必ずすべてのクラスタ間で一致するようにしてください。

始める前に

サービスの停止 (5ページ)

手順

- **ステップ1** Cisco Unified CM IM and Presence 管理で、プレゼンス > 設定 > 詳細設定を選択します。
- ステップ2 新しいデフォルトドメインを割り当てるには、[デフォルトドメイン (Default Domain)]チェックボックスにマークを付け、テキストボックスに新しいドメインを入力します。
- ステップ3 アドレススキームを変更するには、[IM Address Scheme (IM アドレススキーム)] チェック ボックスにマークを入れ、ドロップダウン リスト ボックスから次のいずれかのオプションを 選択します。
  - UserID@[Default\_Domain] —: 各 IM ユーザアドレスは、UserID からデフォルトドメインと共に取得されます。これがデフォルト設定です。
  - ディレクトリURI —: 各IM ユーザアドレスは、Cisco Unified Communications Manager で そのユーザに関して設定されているディレクトリURIと一致します。
    - (注) このオプションを選択すると、展開されたすべてのクライアントが、IMアドレスとしてディレクトリ URIをサポートし、EDIベースまたは UDSベースのディレクトリ統合に対応している必要があります。Jabber との UDSベースの統合を行うには、Jabber のリリース 10.6 以降を実行している必要があります。
- **ステップ4** [保存 (Save)] をクリックします。

ステータス領域の更新進行状況を監視できます。

IMアドレススキームとしてディレクトリURIを選択する場合、展開クライアントが複数ドメ インをサポートできることを確認するプロンプトが表示される場合があります。続行するには [OK (OK)]をクリックします。または[Cancel(取消)]をクリックします。

ユーザが [Directory URI (ディレクトリ URI)]設定が無効に設定されている場合は、ダイアロ グボックスが表示されます。続行するには、[OK (OK)]をクリックし、または [Cancel (取 消)]をクリックします。次に、IMアドレススキームを再設定する前にユーザ設定をします。

システムアップデートは完了まで最長で1時間かかる場合があります。変更を再適用するには、[再試行(Re-try)]をクリックします。または[取消(Cancel)]をクリックします。

#### 次のタスク

アドレス指定スキームとして user @ default\_domain を設定し、ディレクトリ URI を使用してい ない場合は、サービスの再起動 (8ページ)に進みます。

アドレススキームとしてディレクトリ URI を設定した場合は、以下のオプションのいずれかを選択します。

- ディレクトリ URI への LDAP ソースの割り当て(10 ページ)
- ・ディレクトリ URI の手動割り当て (11ページ)

### IM アドレスの例

IM and Presence Service で使用可能な IM アドレス オプションの例。

IM and Presence Service デフォルト ドメイン: cisco.com

ユーザ::山田太郎

ユーザ ID: ty12345

 $\checkmark - \mathcal{V}$  ID : tyamada@cisco-sales.com

SIPURI : : taro.yamada@webex.com

| IM アドレス形式                           | ディレクトリ URI マッピング            | IM アドレス(IM Address)    |
|-------------------------------------|-----------------------------|------------------------|
| <userid>@<domain></domain></userid> | 適用対象外                       | js12345@cisco.com      |
| ディレクトリ URI(Directory<br>URI)        | mailid                      | jsmith@cisco-sales.com |
| ディレクトリ URI(Directory<br>URI)        | msRTCSIP-PrimaryUserAddress | john.smith@webex.com   |

## サービスの再起動

IMアドレススキームを設定したら、サービスを再起動します。これは、ユーザアドレス情報 を更新したり新しいユーザをプロビジョニングしたりする前に実行する必要があります。サー ビスの起動は、必ず所定の順序で行ってください。

#### 始める前に

- •IM アドレススキームの割り当て (6ページ)
- •アドレススキームとしてディレクトリ URI を設定した場合は、サービスを再起動する前 に以下のオプションのいずれかを完遂します。
  - ・ディレクトリ URI への LDAP ソースの割り当て (10 ページ)
  - ディレクトリ URI の手動割り当て(11 ページ)

#### 手順

- ステップ1 Cisco Unified IM and Presence Service アビリティで、ツール>コントロール センター ネット ワーク サービスを選択します。
- ステップ2 サービスを選択し、[起動(Start)]ボタンをクリックして、次のサービスを起動します。

・Cisco XCP ルータ

- ステップ3 サービスが起動したら、[ツール(Tools)]>[コントロール センター 機能サービス(Control Center Feature Services)]を選択し、次のサービスをこの順序で起動します。
  - a) Cisco SIP Proxy
  - b) [Cisco Presence Engine]
- **ステップ4** 次の手順に進む前に、Cisco Presence Engine サービスがすべてのノードで実行中であることを 確認します。
- ステップ5 [ツール(Tools)]>[コントロールセンター-ネットワークサービス(Control Center Network Services)] を選択し、次のサービスをこの順序で起動します。
  - a) Cisco Client Profile Agent
  - b) [Cisco Sync Agent]

#### 次のタスク

高可用性の有効化 (9ページ)

## 高可用性の有効化

IM アドレススキームを設定し、サービスを再起動した後に、クラスタ内の各プレゼンス冗長 グループの高可用性を再度有効にするには、以下の手順に従います。

#### 始める前に

高可用性を有効化する前に、すべてのサービスが IM and Presence データベース パブリッシャ ノードおよびサブスクライバノードで稼働していなければなりません。サービスが再起動して から30分以内の場合は、高可用性を有効にする前に Cisco Jabber セッションが再作成されたこ とを確認します。十分な時間を確保しない場合、セッションが作成されていない Jabber クライ アントでプレゼンスは機能しません。

Cisco Jabber セッションの数を取得するには、すべてのクラスタノードで show perf query counter Cisco Presence Engine Active JsmSessions CLI コマンドを実行します。アクティブ セッションの数は、高可用性を無効にした際に記録したユーザ数と一致するはずです。

#### 手順

- ステップ1 [Cisco Unified IM and Presence のサービスアビリティ (Cisco Unified IM and Presence Serviceability)] から、[ツール (Tools)]>[コントロールセンタ-ネットワークサービス (Control Center -Network Services)]を選択します。
- **ステップ2** [サーバ (Server)]リストから、サービスを再アクティブ化するノードを選択し、[移動 (Go)] をクリックします。
- ステップ3 IM and Presence Services のエリアで、以下のサービスを選択します。
  - Cisco Client Profile Agent
  - Cisco Sync Agent

#### Cisco XCP Router

- ステップ4 [再起動 (Restart)]をクリックします。
- ステップ5 [関連リンク (Related Links)] ドロップダウン リストから [サービスのアクティブ化 (Service Activation)]を選択し、[移動 (Go)] をクリックします。
- **ステップ6** IM and Presence Services のエリアで、以下のサービスを選択します。
  - Cisco SIP Proxy
  - [Cisco Presence Engine]
- ステップ7 [保存 (Save)] をクリックします。

## ディレクトリ URI への LDAP ソースの割り当て

外部LDAPディレクトリからユーザを同期している場合は、この手順を使用して、ディレクト リURIを割り当てに使用する外部LDAPディレクトリのソースフィールドを割り当てること ができます。LDAPディレクトリの同期が行われると、設定したフィールドの値からディレク トリURIが割り当てられます。

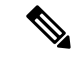

- (注) 最初の LDAP 同期がすでに行われていた場合、Cisco Unified Communications Manager では、 LDAP ディレクトリの既存の設定に新しい設定を追加することはできません。外部 LDAP ディ レクトリに追加された新しいアイテムを同期することはできても、Cisco Unified Communications Manager で LDAP 設定を編集することはできません。すでに LDAP ディレクトリを同期してい た場合:
  - ディレクトリURIをユーザに割り当てるには、バルク管理ツールを使用します。詳細については、『Bulk Administration Guide for Cisco Unified Communications Manager』を参照してください。
  - ・ユーザにディレクトリ URI を手動で割り当てます。

始める前に

IM アドレス スキームの割り当て (6ページ)

#### 手順

ステップ1 Cisco Unified CM 管理から、システム > LDAP > LDAP ディレクトリを選択します。

ステップ2 ディレクトリ URIのドロップダウン リストから、次のいずれかのオプションを選択します。

・メール:ユーザのメールアドレスと合わせてディレクトリURIを設定することで、メール、IM、音声、および動画の通信にユーザのIDを一貫して指定できるようになります。

- msRTCSIP-PrimaryUserAddress: ディレクトリ URI を Microsoft OCS/Lync SIP URI (msRTCSIP-PrimaryUserAddress) にマップします。
- (注) ディレクトリURIは、LDAP同期が行われるまでプロビジョニングされません。LDAP ディレクトリ同期の設定の詳細は、LDAPディレクトリの設定を参照してください。

#### 次のタスク

サービスの再起動 (8ページ)

### ディレクトリ URI の手動割り当て

LDAPを使用していない場合は、この手順を使用して、ユーザ毎にディレクトリURIを手動で 入力することができます。

 (注) また、一括管理ツールを使用して、CSVファイル経由で、ディレクトリ URI を 多数のエンド ユーザにプロビジョニングすることもできます。一括管理の使用方法の詳細は、 http://www.cisco.com/c/en/us/support/unified-communications/ unified-communications-manager-callmanager/products-maintenance-guides-list.htmlの Cisco Unified Communications Manager 一括管理ガイド を参照してください。

LDAP ディレクトリが未同期の場合は、LDAP ディレクトリ同期を使用してユーザのディレクトリ URI をプロビジョニングすることができます。

始める前に

IM アドレススキームの割り当て (6ページ)

手順

- ステップ1 Cisco Unified CM 管理で、ユーザ管理 > エンド ユーザを選択します。
- ステップ2 適切な検索条件を入力し、[検索(Find)]をクリックします。
- ステップ3 設定するエンドユーザを選択します。
- ステップ4 ユーザ情報 エリアで、ディレクトリ URI フィールドにディレクトリ URI を入力します。
- ステップ5 [保存 (Save)] をクリックします。

次のタスク

サービスの再起動 (8ページ)

I